## Diaporama instantané avec l'Explorateur Windows XP

Lorsque vos images ont été transférées dans un dossier de votre disque dur, *l'Explorateur Windows XP* vous permet de les visionner en diaporama ponctuel.

## Mode opératoire

- Ouvrir *l'Explorateur Windows* XP par la méthode de votre choix : **touche** *Windows* + **E** par exemple.
- Dans le volet gauche, (en 1) sélectionner le dossier contenant les images à visionner. Sur la photo d'écran ci-contre, les images à visionner le sont dans le dossier *Photos pour exercices* Les images contenues dans le dossier sélectionné, s'affiche dans le volet droit

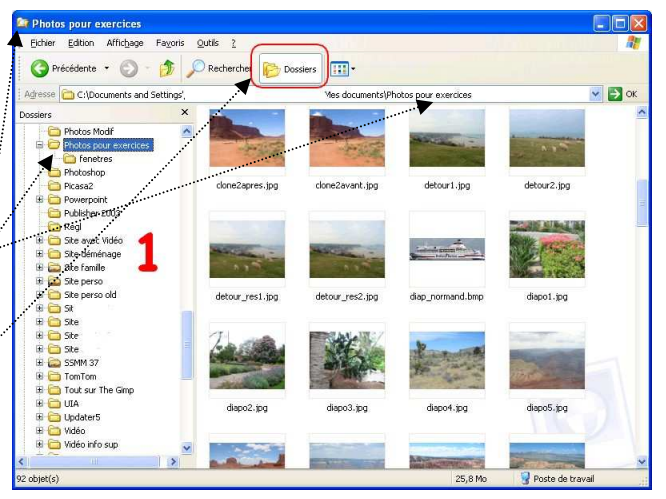

...

1

- Cliquer sur le bouton *Dossiers* de la barre d'outils de la fenêtre de *l'Explorateur Windows XP L'Explorateur Windows* modifie l'affichage de l'arboresence (volet gauche (1)) pour afficher un volet d'assistance : *Gestion des images*.
- Cliquer sur la première proposition : Afficher un diaporama.
- o Windows lance le diaporama en plein écran.

Si une image a été sélectionnée, ce sera la première image affichée du diaporama.

- Pour accélérer la vitesse d'affichage des images du diaporama, cliquer sur l'écran avec le bouton **gauche** de la souris.
- Pour arrêter le diaporama, cliquer sur *l'icône rouge* de la Barre d'outils qui s'affiche en haut de l'écran au passage de la souris ou appuyer sur la touche *Echap*

1/1

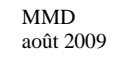

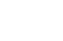